## How to: Internal review of Refund Declarations

Is your site conducting regular checks to ensure all transactions over 1,500 containers have a Refund Declaration or Bulk Agreement? This process is a simple way to ensure your refund point always remains compliant. Follow the steps below:

- 1. If you haven't already, access your Power BI refund point analytics report (RX001) using these instructions.
- 2. Once you have the RX001 report open, click 'POS Audit' on the left-hand side.

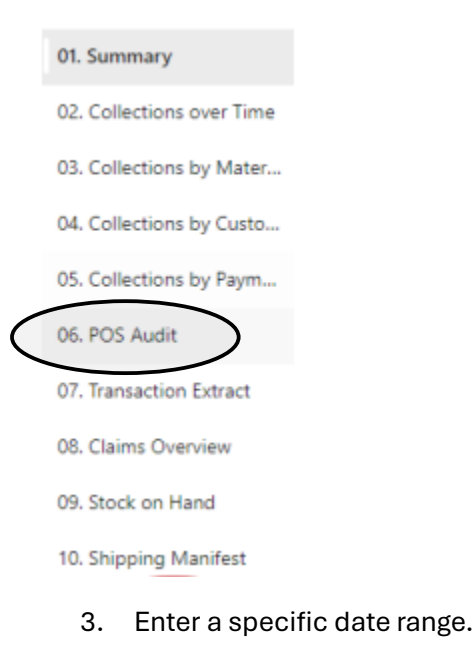

| Date Range |  |           |  |  |  |
|------------|--|-----------|--|--|--|
| 1/1/2025   |  | 1/31/2025 |  |  |  |

4. In the 'Transaction Size Breakdown' table, click on 1500+ to filter the transaction results.

| Tra                 | vn 0 0 7 7 8   |                    |
|---------------------|----------------|--------------------|
| Transaction Banding | Collection QTY | Total Transactions |
| 301 - 824           | 39,640,727     | 81,108             |
| 0 - 300             | 26,443,958     | 230,661            |
| 825 - 1500          | 13,734,154     | 12,881             |
| 1500 +              | 9,188,039      | 3,522              |
| Total               | 89,006,878     | 328,172            |

5. Scroll down the page to 'Transaction with Collection Qty over 1.5K' to view details about the transactions exceeding a total of 1,500 containers.

6. Cross-check the number of transactions over 1,500 with your Bulk Agreements or Refund Declarations to confirm compliance obligations for that period.

| Payment<br>Method | POS Device Name | POS User Name | Material Type      | RPO Containers<br>Material | RPO Transaction<br>Total |
|-------------------|-----------------|---------------|--------------------|----------------------------|--------------------------|
| Bank              | POS             |               | Aluminium          | 2,811                      | 3,987                    |
| Bank              | PO              |               | Glass              | 403                        | 3,987                    |
| Bank              | POS             |               | HDPE               | 59                         | 3,987                    |
| Bank              | POS             |               | Liquid Paper Board | 167                        | 3,987                    |
| Bank              | POS             |               | PET                | 547                        | 3,987                    |
| Cash              | POS             |               | Aluminium          | 496                        | 1,744                    |
| Cash              | POS             |               | Glass              | 1,060                      | 1,744                    |
| Cash              | POS             |               | HDPE               | 4                          | 1,744                    |
| Cash              | POS             |               | PET                | 184                        | 1,744                    |
| Cash              | POS             |               | Aluminium          | 5,083                      | 5,083                    |

## Note:

Larger refund points may need to review these types of transactions more frequently.

If you have any questions, please reach out to your Contract Manager or the Assurance and Integrity team at <a href="mailto:audit@warrrl.com.au">audit@warrrl.com.au</a>.